## イラストを透明化するには?

文書番号 210734 | 更新日 2010 年 9 月 1 日

「**画像の透明化**」を利用することで、イラスト全体を透明化することができます。イラストの一部だけ透明化する 場合は、次の『「**透明色の設定**」を利用してイラストの一部を透明にする』をご覧ください。

- 1.「画像の透明化」を利用してイラスト全体を透明にする
- 2.「透明色の設定」を利用してイラストの一部を透明にする

## 「画像の透明化」を利用してイラスト全体を透明にする

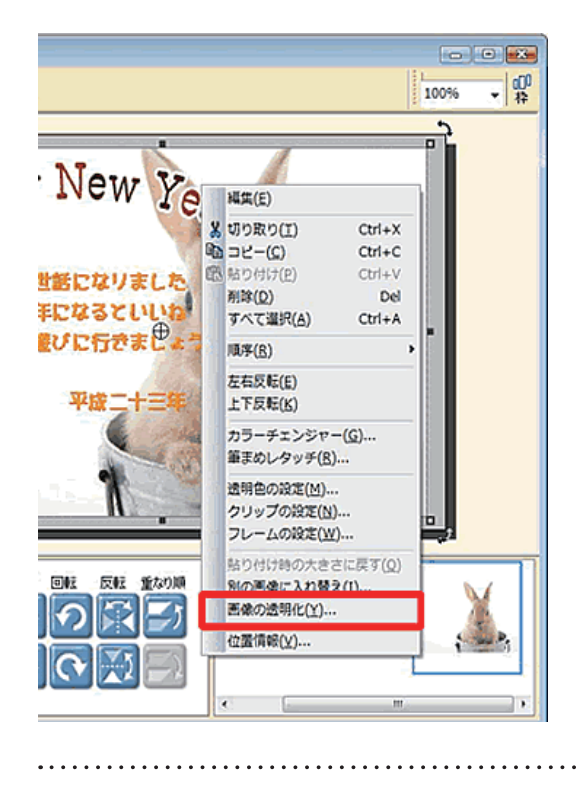

 パーツリストから、透明効果をかけたい イラストを右クリックし、「画像の透明 化」をクリックします。

■像の透明化 透明度を指定してください 50 % ↓ 1 OK 更新(リ たいセル ヘルズ(リ 2

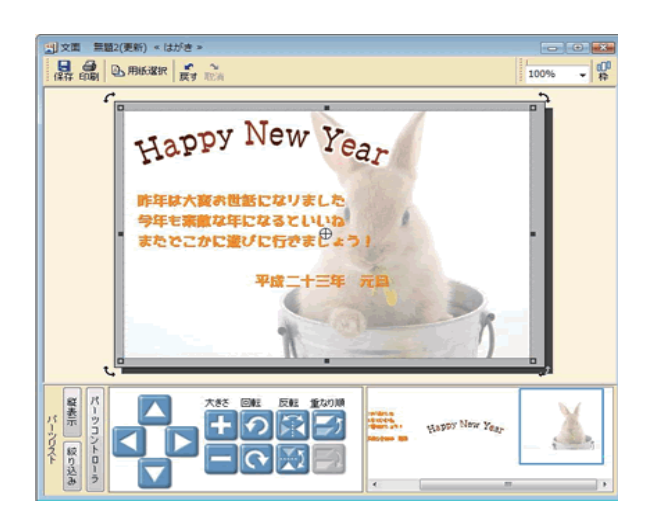

2 [画像の透明化] 画面が表示されます。 スライドバーをドラッグまたは数値を入 力して透明度を設定します(1)。 [更新] ボタンをクリックして、透明具 合を確認し(2)、[閉じる] ボタンをク リックし画面を閉じます。

3 設定した透明度が反映されます。

以上の操作で、イラスト全体を透明化することができます。

## 2 「透明色の設定」を利用してイラストの一部を透明にする

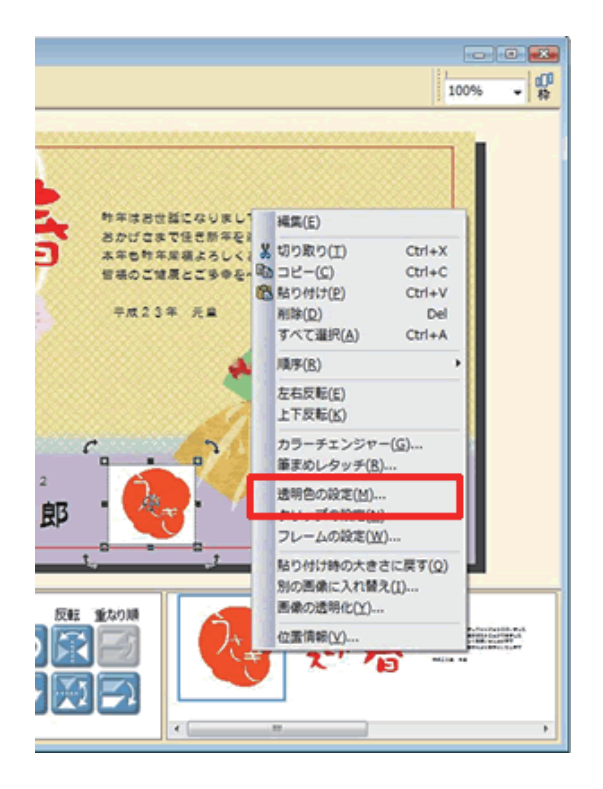

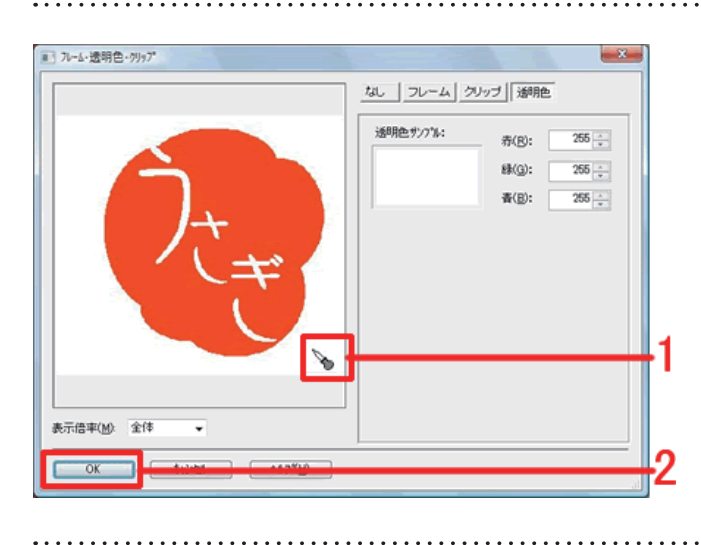

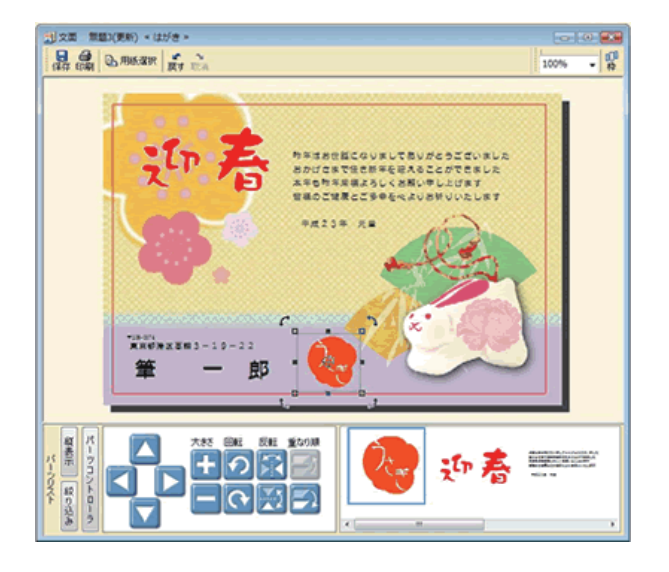

以上の操作で、イラストの一部を透明化することができます。

4 一部を透明にしたいイラストを右クリックし、表示されるメニューから [透明色の設定] をクリックします。

5 [7レ-ム・透明色・クリップ] 画面が表示 されます。 プレビュー上で、透明にしたい部分の色 をスポイトでクリックし(1)、そのまま

[OK] ボタンをクリックします (2)。

6 スポイトで選択した一部が、透明になり ます。